# magicbit TINNU OS UPDATE

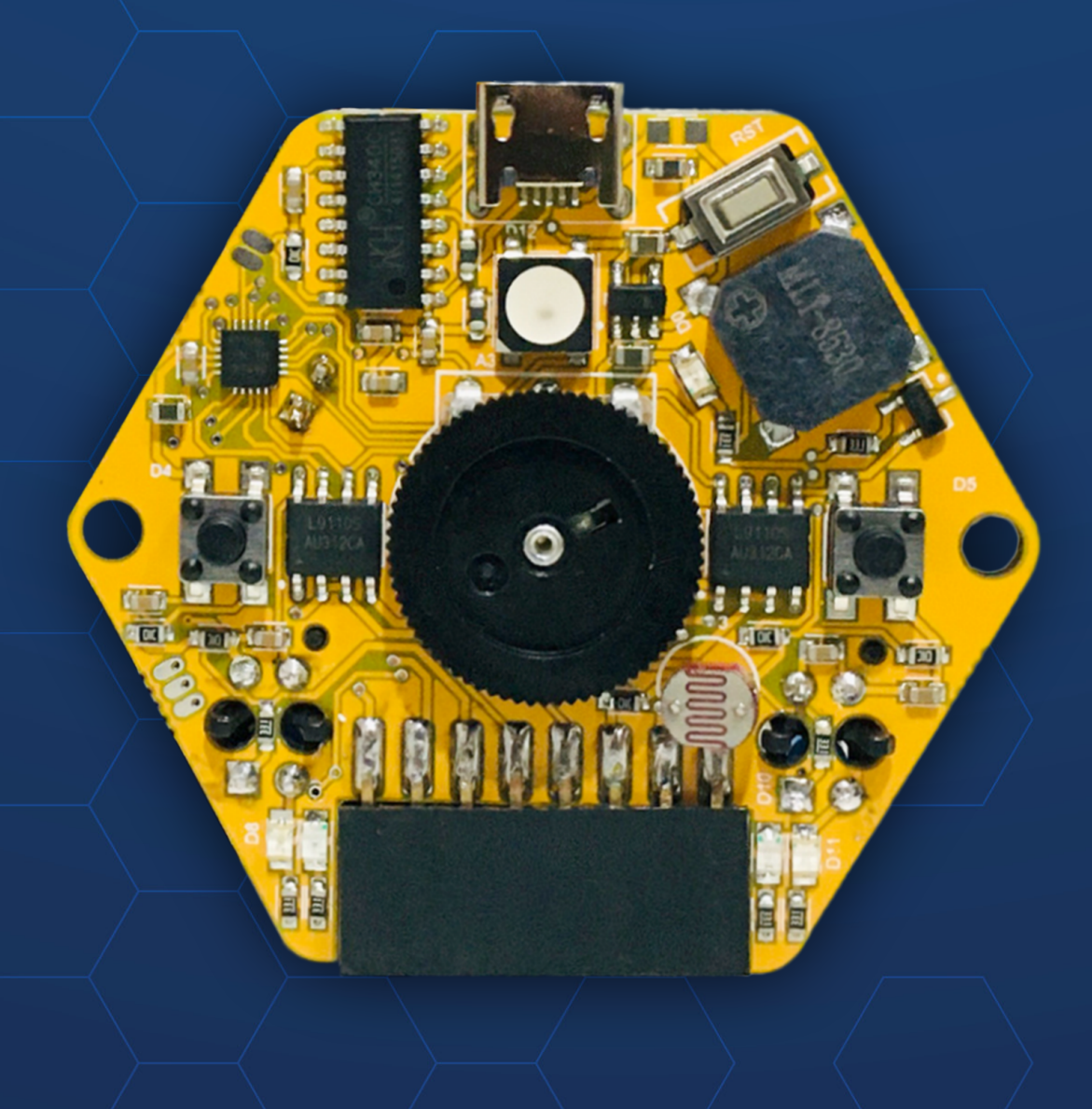

You are required to have Arduino IDE installed on your computers to update the Magicbit TINY OS.

## **Installing Arduino Software**

Download one of the below versions of Arduino software to your computer from the below link. Select the correct option according your computer OS type (Windows, Mac or Linux)

o Version 1.8.19

Arduino IDE 1.8.19

o Version 2.3.2

Magicbit Tiny doesn't support for Arduino 2.3.3 version

- o Download Arduino from here <u>https://www.arduino.cc/en/software</u>
- o Install the downloaded software in your computer.
- o Open the Arduino IDE from the shortcut created on your computer desktop.

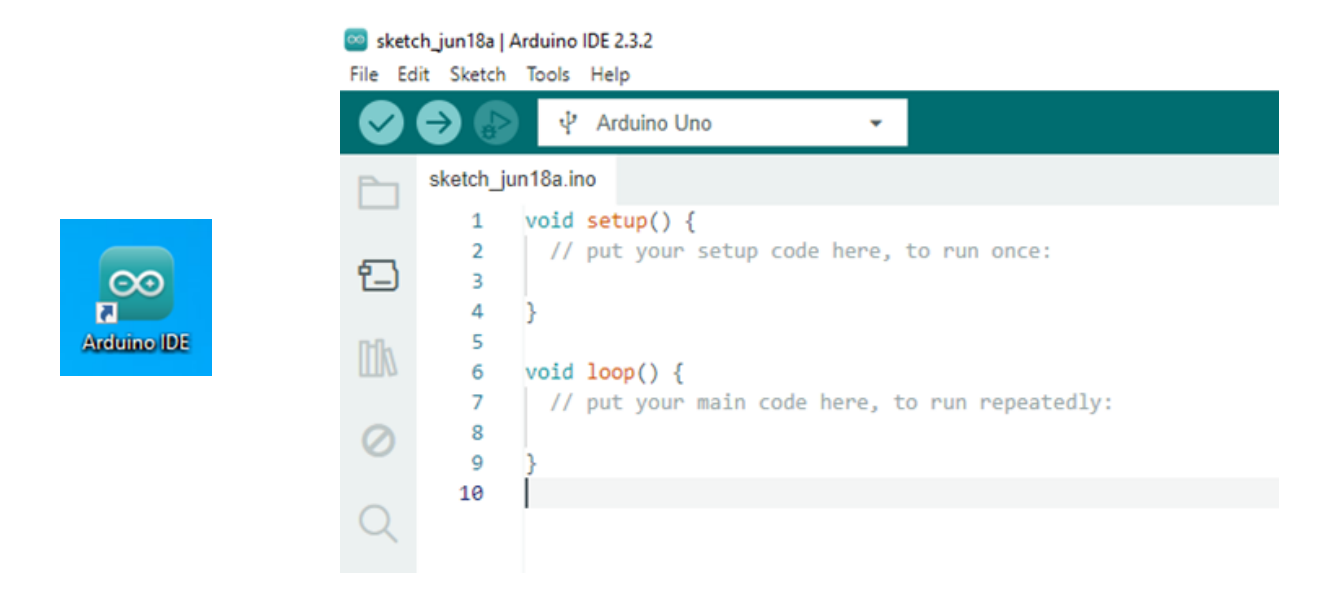

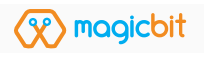

# Adding the Magicbit Tiny board to Arduino IDE

✦ Connect the Magicbit Tiny board to the computer using the USB cable.

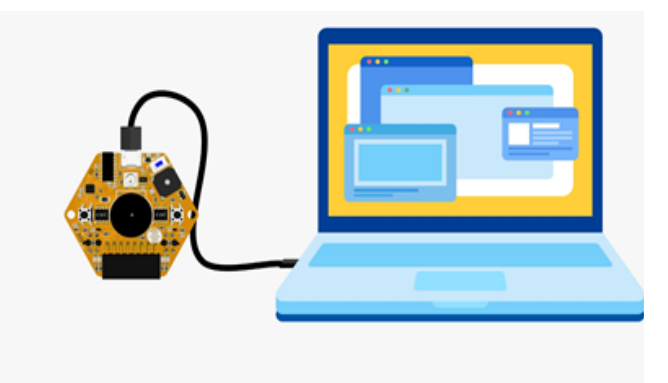

Open the "Preferences" window of the Arduino IDE as follows.

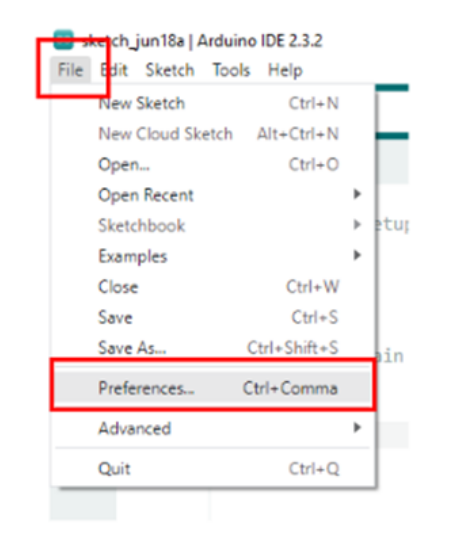

File > Preferences

Copy the below given release link and paste it on the "Additional Board Manager". Here you can paste multiple release links by separating them by ", ".

o Release Link for Magicbit Tiny:- https://magicbit.cc/boards/magicbit.json

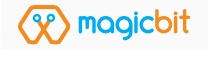

|                              | Settings Network                                                                    |
|------------------------------|-------------------------------------------------------------------------------------|
| Sketchbook location:         |                                                                                     |
| c:\Users\Laptop Outlet\Docun | nents/Arduino BROWSE                                                                |
| Show files inside Sketches   |                                                                                     |
| Editor font size:            | 14                                                                                  |
| Interface scale:             | Automatic 100 %                                                                     |
| Theme:                       | Light V                                                                             |
| Language:                    | English V (Reload required)                                                         |
| Show verbose output during   | 🗌 compile 🔲 upload                                                                  |
| Compiler warnings            | None 🗸                                                                              |
| Verify code after upload     |                                                                                     |
| Auto save                    |                                                                                     |
| Editor Quick Suggestions     |                                                                                     |
| Additional boards manager UR | Ls: d/Magicbit/package_magicbit_index.json,https://magicbit.cc/boards/magicbit.json |

✦ Now open the "Boards Manger" window as in below path.

## Tools > Board Boards > Manager

| <b>i</b> sketo<br>ile Ed | ch_jun18a LArd<br>dit Sketch To | uine IDE 2.3.2<br>sols help   |              |                  |              |
|--------------------------|---------------------------------|-------------------------------|--------------|------------------|--------------|
| 0                        | <b>Ə</b> 🚯                      | Auto Format<br>Archive Sketch | Ctrl+T       |                  |              |
| Ph                       | sketch_ju                       | Manage Libraries              | Ctrl+Shift+I |                  |              |
| _                        | 1                               | Serial Monitor                | Ctrl+Shift+M |                  |              |
| 1                        | 2                               | Serial Plotter                |              | once:            |              |
|                          | 3                               | Firmware Updater              |              |                  |              |
|                          |                                 | Upload SSL Root Certifica     | tes          |                  |              |
|                          |                                 | Board: "Arduino Uno"          | ,            | Boards Manager   | Ctrl+Shift+B |
| 0                        | 8                               | Port: "COM7"                  | ,            | Arduino AVR Boar | rds 🕨        |
| 0                        | 9                               | Get Board Info                |              | magicbit         | •            |
| $\sim$                   | 10                              | Programmer                    | •            | Magicbit Tiny    | •            |
| 2                        |                                 | Burn Bootloader               |              |                  |              |

Search as "Magicbit Tiny" and click on the "INSTALL" button to install it. This will take few minutes.

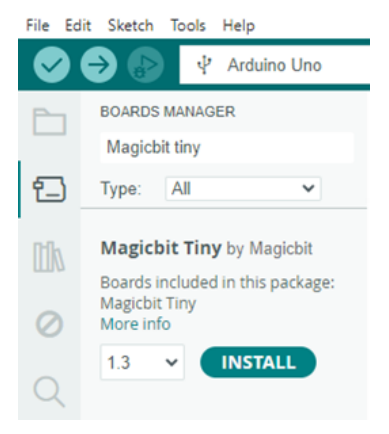

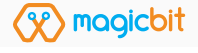

✦ After installing, connect with the Magicbit Tiny board as follows.

## Tools > Boards > Magicbit Tiny > Magicbit Tiny

Then select the relevant USB port which the Magicbit Tiny is connected.

| 👓 ski<br>File | etch_jun18a A<br>Edit Sketch | Tools Help                                    |              |          |                 |
|---------------|------------------------------|-----------------------------------------------|--------------|----------|-----------------|
| Ø             | ) Ә 🚯                        | Auto Format<br>Archive Sketch                 | Ctrl+T       |          |                 |
|               | BOARDS                       | Manage Libraries                              | Ctrl+Shift+I |          |                 |
| _             | Magicb                       | Serial Monitor                                | Ctrl+Shift+M | . p      | p() {           |
| Type:         |                              | Serial Plotter                                |              | 3        | your setup code |
| DHb.          | Magich                       | Firmware Updater<br>Upload SSL Root Certifica | ates         |          |                 |
| ШИ            | 1.3 ins                      | Board: "Arduino Uno"                          |              | <u>ه</u> | () {            |
| 0             | Boards in                    | Port: "COM7"                                  |              | ×        | Serial ports    |
| 0             | MagicBit<br>More inf         | Get Board Info                                |              |          | COM5            |
| Q             | 1.3                          | Programmer<br>Burn Bootloader                 |              | •        |                 |

#### Tools > Port > COM

Now you are ready to update the Magicbit Tiny OS.

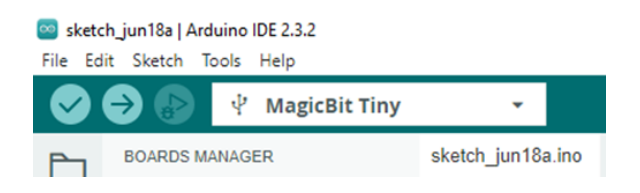

Select the Magicbit\_Tiny\_OS from the Examples in as in below path and upload that program to your Magicbit Tiny board.

## File > Examples > Examples > Magicbit\_Tiny\_OS

| rile cuit sketch i | oois neip     | 01.Basics                  | <u>۲</u>                                                                                                    |
|--------------------|---------------|----------------------------|----------------------------------------------------------------------------------------------------|
| New Sketch         | Ctrl+N        | 02.Digital                 | •                                                                                                    |
| New Cloud Skete    | h Alt+Ctrl+N  | 03.Analog                  | · · ·                                                                                                    |
| Open               | Ctrl+O        | 04.Communication           | +                                                                                                    |
| Open Recent        | •             | 05.Control                 | In the second of the second of the second |
| Sketchbook         | •             | 06.Sensors                 | UMPIXELS, PIN, NEO GRB + NE                                                                                                    |
| Examples           | •             | 07.Display                 | • [                                                                                                    |
| Close              | Ctrl+W        | 08.Strings                 | +                                                                                                    |
| Save               | Ctrl+S        | 09.USB                     | ▶ strip                                                                                                    |
| Save As            | Ctrl+Shift+S  | 10.StarterKit_BasicKit     | •                                                                                                    |
| Preferences        | Ctrl+Comma    | 11.ArduinoISP              | +                                                                                                    |
| Advanced           | •             | Examples for MagicBit Tiny | just the speed of the patte                                                                                                    |
| Quit               | Chillio D     | 01.Examples                | Magicbit_Tiny_OS                                                                                                    |
| Quit               | Ctri+Q        | 02.Adafruit NeoPixel       | Tiny_Example_Projects                                                                                                    |
| 14 V<br>15         | for (wint16 t | 03.Comparator              | •                                                                                                    |
| 16                 | nixels_setF   | 04.DHT sensor library      | • 1 <sup>/1</sup>                                                                                                    |
| 17                 | pixels.show   | 05.EEPROM                  | ►                                                                                                    |
| 18                 | delay(wait)   | 06.Event                   | >                                                                                                    |
| 10                 | 'n            | (X) magicbit               | 1                                                                                                    |